## Инструкция по использованию web-сервиса "Netflow анализатор онлайн"

После логина на стартовой странице <u>http://rtr-online.ru:8088</u> с вашими учетными данными, вы попадаете на вкладку:

| 💌 🐸 Роутер онлайн 🗙 +                      |                                               |                               | - 0 ×                        |
|--------------------------------------------|-----------------------------------------------|-------------------------------|------------------------------|
| ← → С ▲ Не защищено rtr-online.ru:8088/    | superset/welcome/                             | @= #                          | Доступно обновление Chrome : |
| 🔡 📔 🚱 MODIFIED Y-Utility 🝈 Межевые границы | 😡 How To Set Up Djan 🎽 Личный кабинет 🕼 yMurl | vlur - WebAPI 🔇 Adobe Acrobat | 🗅 Все закладки               |
|                                            |                                               |                               | Settings -                   |
| Home                                       |                                               |                               |                              |
| > Recents                                  |                                               |                               | 2                            |
| ✓ Dashboards                               |                                               |                               | V                            |
| Favorite Mine                              |                                               |                               | + DASHBOARD VIEW ALL »       |
|                                            |                                               |                               |                              |
| Other dashboards will appear here          |                                               |                               |                              |
|                                            | + DASHBOARD                                   |                               |                              |
| ✓ Charts                                   |                                               |                               |                              |
| Favorite Mine                              |                                               |                               | + CHART VIEW ALL »           |

Переходите в подменю "Dashboards" и жмете "View all".

После этого высветится список опубликованных графических отчетов

Переходите в нужный и выбираете ip адрес нужного вам роутера. Во вкладке "время" по умолчанию стоит фильтр просмотра за сегодняшний день, с учетом вашего часового пояса(Внимание, логин пользователя demo настроен на московское время)

| 22                        |                                         |
|---------------------------|-----------------------------------------|
| Filters  ←                | Скорость по ір bps 🜟                    |
| Время                     |                                         |
| 2025-05-02 ≤ col < 2025 🗎 | Скорость исходящая ір (новый)           |
| Роутер                    |                                         |
| None × V                  |                                         |
| Û                         |                                         |
| APPLY FILTERS             | No results were returned for this query |
| CLEAR ALL                 |                                         |